## Kako da proverim broj stavki i naloga za knjiženje za određeni period?

Last Modified on 08/10/2019 10:55 am CEST

Ako nam je potreban podatak o broju stavki ili o broju naloga za knjiženje za određeni period, možemo ga dobiti u Dvojnom knjigovodstvu u Dnevniku.

Idemo u Knjigovodstvo > Dvojno knjigovodstvo potom kliknemo na Dnevnik.

1. Nalog za knjiženje - potrebno je ograničiti datume naloga od - do.

**2. Knjiženje** - možemo dodatno ograničiti po datumu, kada je nalog knjižen (poslednji put uređen).

**3. Vrsta nzk** - sortiranje po vrsti naloga za knjiženje: finansijski, primljen račun, izdat račun,... Ako ostavimo prazni, računaće se svi nalozi za knjiženje.

**4. Samo potvrđeni** - ako sklonimo kvačicu sa ovog polja, štampa će sadržati i naloge koji su u nacrtu, u suprotnom prikazaće se samo potvrđeni nalozi za knjiženje.

**5. Podaci o knjiženju** - ako želimo da se odštampaju i podaci o korisniku, koji je uneo nalog za knjiženje, vreme unosa, dovoljno je da označimo ovo polje.

Kada izaberemo parametre pretrage, kliknemo na **Odštampaj dnevnik naloga za knjiženje** ili **Odštampaj dnevnik perioda**.

Razlika između dnevnika naloga za knjiženje i dnevnika perioda je u tome, da dnevnik naloga sadrži odštampane stavki odvojen po nalozima, dok dnevnik perioda sadrži podatke o opisu naloga na svakoj stavki.

Podatak o broju naloga i broju stavki za izabrani period dobijamo na kraju pri obe vrste štampe.